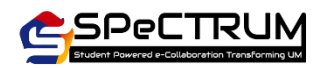

## How to Get Courses From MAYA

Missing courses in SPeCTRUM? Missing group?

If your registered course does not appear on My Courses page, please use the 'Get Course(s) From MAYA' function. Please ensure that you have completed your module registration in MAYA.

| Step 1 |   | Login into SPeCTRUM              |
|--------|---|----------------------------------|
|        | 1 | Go to https://spectrum.um.edu.my |

- 2 Username : <u>your\_id@siswa365.um.edu.my</u> (student) / <u>your\_id@365.um.edu.my</u> (staff)
- 3 Password : same as SISWAMail

## Step 2 Go to My Courses

- 1 Check if all your registered courses are listed. If not, please proceed to the next step
- 2 On right-side of the page, click to Open Block Drawer

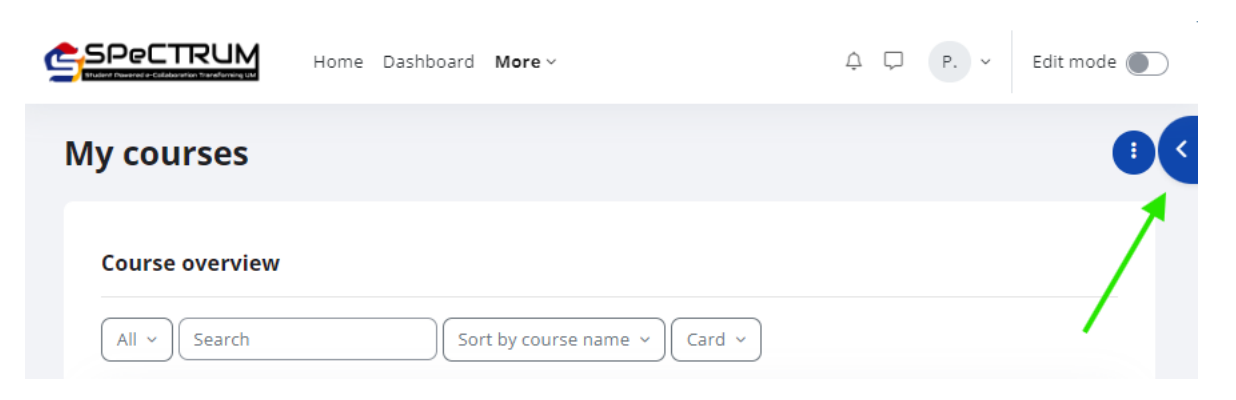

3 Click link provided - MAYA : Missing courses? Click Here

|                                          | Home Dashboard | More ~                |                                                              | × |
|------------------------------------------|----------------|-----------------------|--------------------------------------------------------------|---|
| My courses                               |                |                       | Get Course(s) from MAYA<br>MAYA: Missing courses? Click here |   |
| Course overview    All ~ Search   Card ~ |                | Sort by course name v |                                                              |   |

| Step 3 | Update courses into SPeCTRUM |  |
|--------|------------------------------|--|
|--------|------------------------------|--|

Please do the following :

1 Choose semester option according to your studies, session & semester

| SPeCTRUM        | More ~                       | ¢ ₽                                      |        | P <sub>s</sub> × |
|-----------------|------------------------------|------------------------------------------|--------|------------------|
| Get Course(s)   | ) from MAYA                  | for                                      |        |                  |
| Updated Cour    | ses from MAYA                |                                          |        |                  |
| Profile         |                              |                                          |        |                  |
| ID Number:      |                              |                                          |        |                  |
| Select Semester | PASUM - 202<br>PASUM - 202   | 24/2025 Semester 1 🔶                     | Select |                  |
|                 | SEMESTER - :<br>Jurisprudens | 2024/2025 Semester 1<br>5 - 2023/2024 TM |        |                  |

e.g:

PASUM 2024/2025 Semester 1, is for PASUM (Asasi/Foundation students).

Semester 2024/2025 Semester 1, for undergraduate/postgraduate with semester based studies

Note:

\* Session & semester will change accordingly following the current session and semester \* Applicable to student and lecturer

\*\* Not applicable for term based courses (Faculty of Medicine Undergraduate Program)

- 2 Click Select
- 3 List of modules registered in MAYA will shows
- 4 Click Update Into SPeCTRUM, to update your courses or group into SPeCTRUM

| MAYA Registered Course List |                |                                                                |       |                        |                |                |                |                                                        |
|-----------------------------|----------------|----------------------------------------------------------------|-------|------------------------|----------------|----------------|----------------|--------------------------------------------------------|
| #                           | Code           | Course Name                                                    | Group | Course<br>Registration | Student Status | Entry<br>Date  | Accept<br>Date | SPeCTRUM Status                                        |
| 1                           | GKA1001        | ATTACH@INDUSTRY                                                | 1     | Enrolled               | READYTOENROL   | 17-09-<br>2024 |                | You are not enrolled<br>in GKA1001.                    |
| 2                           | GQK0051        | INTRODUCTION TO<br>ENVIRONMENTAL RISK,<br>HAZARDS AND FORENSIC | 1     | Enrolled               | READYTOENROL   | 17-09-<br>2024 |                | You are not enrolled<br>in GQK0051.                    |
| 3                           | WIA3003        | ACADEMIC PROJECT II                                            | 1     | Enrolled               | READYTOENROL   | 17-09-<br>2024 |                | You are not enrolled<br>in WIA3003.                    |
| 4                           | WIF3005        | SOFTWARE MAINTENANCE<br>AND EVOLUTION                          | 2     | Enrolled               | READYTOENROL   | 17-09-<br>2024 |                | You are enrolled in<br>WIF3005 GROUP 2<br>2024/2025_1. |
| 5                           | WIF3006        | COMPONENT-BASED<br>SOFTWARE ENGINEERING                        | 3     | Enrolled               | READYTOENROL   | 17-09-<br>2024 |                | You are enrolled in<br>WIF3006 GROUP 3<br>2024/2025_1. |
| 6                           | WIF3008        | REAL TIME SYSTEMS                                              | 3     | Enrolled               | READYTOENROL   | 17-09-<br>2024 |                | You are enrolled in<br>WIF3008 GROUP 3<br>2024/2025_1. |
| 7                           | WIF3010        | PROGRAMMING LANGUAGE<br>PARADIGM                               | 3     | Enrolled               | READYTOENROL   | 17-09-<br>2024 |                | You are not enrolled<br>in WIF3010.                    |
| Up                          | odate Into SPe |                                                                |       |                        |                |                |                |                                                        |

5 You may see your course listed under Dashboard or My Courses

| # | Code    | Course Name                 | Group | Course<br>Registration | Student<br>Status | Entry<br>Date  | Accept<br>Date | SPeCTRUM Status                                        |
|---|---------|-----------------------------|-------|------------------------|-------------------|----------------|----------------|--------------------------------------------------------|
| 1 | EIA2008 | MACROECONOMICS II           | 1     | Enrolled               | ACTIVE            | 17-09-<br>2024 | 18-09-<br>2024 | You are enrolled in<br>EIA2008 GROUP 1<br>2024/2025_1. |
| 2 | EIA3006 | MICROECONOMICS III          | 1     | Enrolled               | ACTIVE            | 17-09-<br>2024 | 18-09-<br>2024 | You are enrolled in<br>EIA3006 GROUP 1<br>2024/2025_1. |
| 3 | EIF2005 | TRANSPORTATION<br>ECONOMICS | 1     | Enrolled               | ACTIVE            | 17-09-<br>2024 | 18-09-<br>2024 | You are enrolled in<br>EIF2005 GROUP 1<br>2024/2025_1. |
| 4 | EIF3001 | INDUSTRIAL<br>ORGANISATION  | 1     | Enrolled               | ACTIVE            | 17-09-<br>2024 | 18-09-<br>2024 | You are enrolled in<br>EIF3001 GROUP 1<br>2024/2025_1. |
| 5 | EIF3004 | BEHAVIORAL<br>ECONOMICS     | 1     | Enrolled               | ACTIVE            | 17-09-<br>2024 | 18-09-<br>2024 | You are enrolled in<br>EIF3004 GROUP 1<br>2024/2025_1. |
| 6 | EIF3005 | DIGITAL ECONOMICS           | 1     | Enrolled               | ACTIVE            | 17-09-<br>2024 | 18-09-<br>2024 | You are enrolled in<br>EIF3005 GROUP 1<br>2024/2025_1. |
| 7 | EIX2003 | RESEARCH<br>METHODOLOGY     | 1     | Enrolled               | ACTIVE            | 17-09-<br>2024 | 18-09-<br>2024 | You are enrolled in<br>EIX2003 GROUP 1<br>2024/2025_1. |

## MAYA Registered Course List

## If you are having message below, kindly please complete your module registration in MAYA

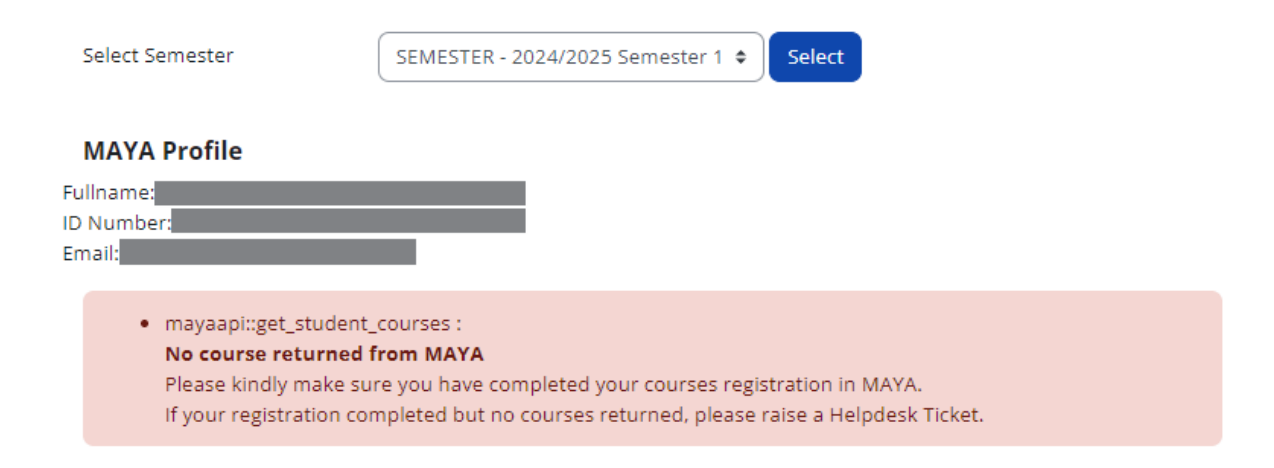

If you have completed your module registration in MAYA, but unable to get your courses into SPeCTRUM, please submit a Helpdesk ticket.

Thank you.